## 學生線上請假操作說明

一、登入線上請假系統入口:【方式一】【方式二】【方式三】

#### 【方式一】

1.進入學校首頁,點選「校園 Portal 入口」。

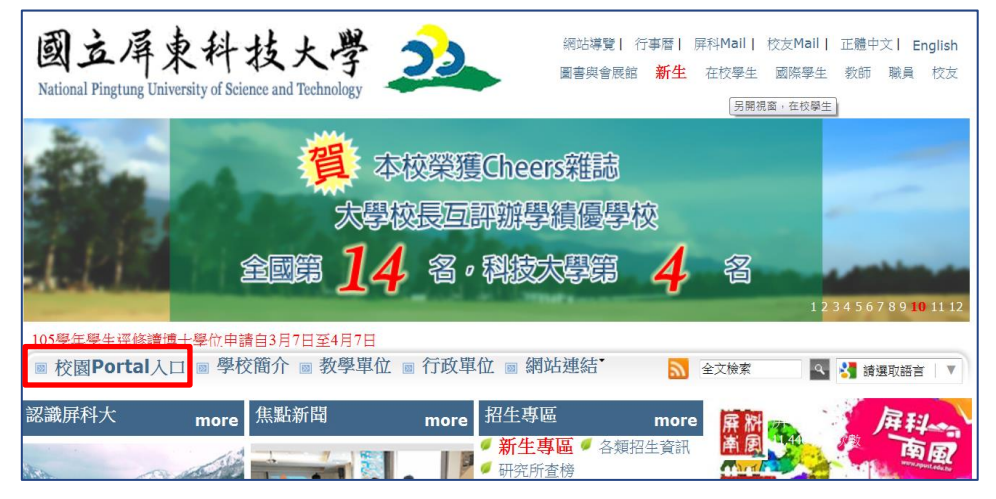

2.登入帳密(帳密為學號...,英文字母要大寫)。

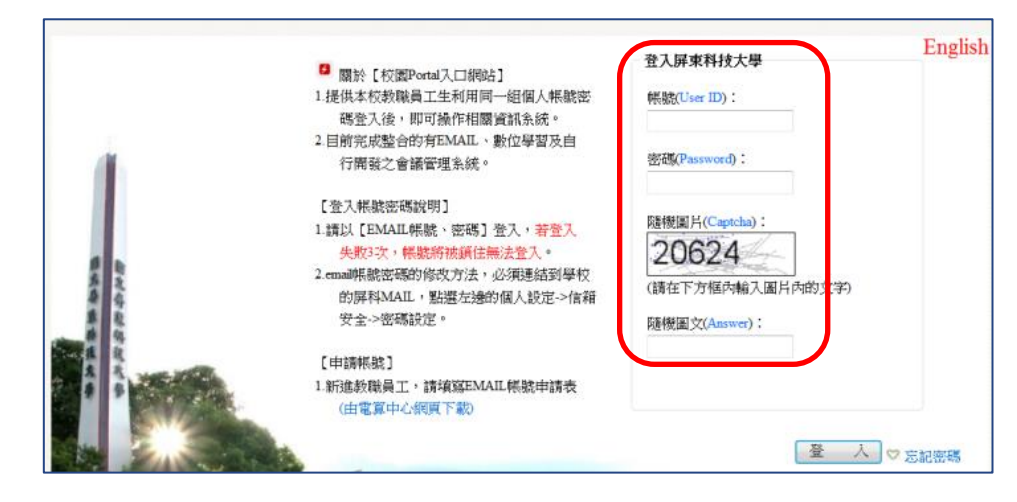

3.可選擇從「校務行政系統」或「成績、請假、操行系統」進入請假系統。

| 19.00 (0.96)              | 校園追先輯                                                             | 我的行事團                                                                                                    |  |  |  |  |  |  |
|---------------------------|-------------------------------------------------------------------|----------------------------------------------------------------------------------------------------|--|--|--|--|--|--|
| [收信匣]                     | 最新消息 所有活動 求才資訊 獎助學金 生活 社園活動                                       |                                                                                                    |  |  |  |  |  |  |
| 重要項目 *                    | ≫重要通知【510】屏科大貿居公車105 學務處生活 2016-02-18                             | <         2016 / 02         >           S         M         T         W         T         S           1         2         3         4         5         6           7         0         9         10         11         12         13 |  |  |  |  |  |  |
| ■ 緊急事件聯絡電話                | ≫重要通知【509屏科大聯外市區公車】自 學務處生活 2016-02-16                             |                                                                                                    |  |  |  |  |  |  |
| 學生開知 +                    | ≫學雜費減免「中低收人戶學生」類別減免比 學務處 2016-01-10                               | 7         8         9         10         11         12         13           14         15         16         17         18         19         20           24         23         24         25         26         27                  |  |  |  |  |  |  |
|                           | ≫104擧年度第2學期學雜費減免補申辦須 學務處 2016-01-09                               | 日週                                                                                                    |  |  |  |  |  |  |
| 校務行政系統                    | >>>公告-高屏澎東分署104年就業市場概況 NIENDER NIENDER NIENDER NIENDER 2016-02-23 |                                                                                                    |  |  |  |  |  |  |
| - 教務處法規                   | ≫公告-105年3月14日及105年3月 職運發展處 2016-02-23                             | (清)题提举 曰 其月                                                                                                    |  |  |  |  |  |  |
| ■ 教務章則(學生)                | >>(進修部)104-2學期寒轉生英聽編班<br>数務處進修 2016-02-23                         |                                                                                                    |  |  |  |  |  |  |
| 學務(生活機能、住屋資訊、獎助學金等)       | ≫ 104-2進修部學(雜)費繳費期限已過 数務處課務 2016-02-23                            |                                                                                                    |  |  |  |  |  |  |
|                           | 我的课表                                                              |                                                                                                    |  |  |  |  |  |  |
| 2017年232300<br>対策律修登納     | 104 舉年度第 2 舉期                                                     |                                                                                                    |  |  |  |  |  |  |
| ■網路流量過大暫停服務-名單            |                                                                   |                                                                                                    |  |  |  |  |  |  |
| □ 掃毒與資安專區<br>舉生宿舍網路服務系統   |                                                                   | · · · · · · · · · · · · · · · · · · ·                                                                                                    |  |  |  |  |  |  |
| 10 11 0 10                | 2                                                                 |                                                                                                    |  |  |  |  |  |  |
| 周書館                       | 3                                                                 |                                                                                                    |  |  |  |  |  |  |
| 數位學習平台                    | 4                                                                 |                                                                                                    |  |  |  |  |  |  |
| ■ 全民英檢學習資料庫               | c                                                                 |                                                                                                    |  |  |  |  |  |  |
| ■ 我用助100KBWT王<br>■ 英語教學資源 | 5                                                                 | 201.98.100                                                                                                    |  |  |  |  |  |  |
| 生活網線                      | 6                                                                 |                                                                                                    |  |  |  |  |  |  |

# 【方式二】

### 1. 進入學校首頁,點選「網站連結」—「重要站台」。

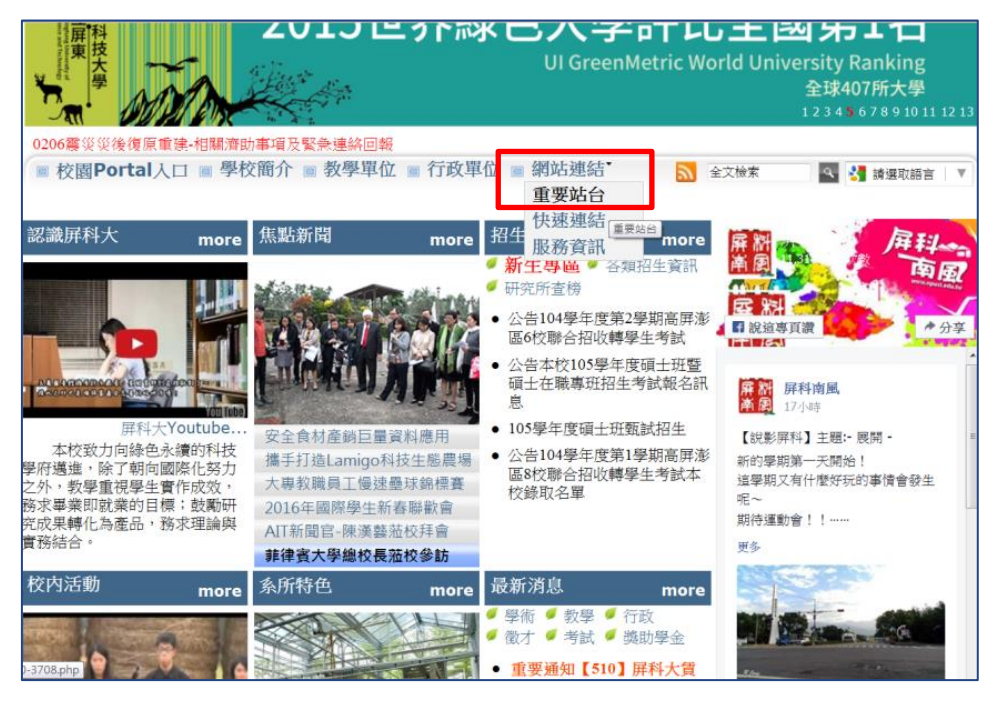

2.點選「校務行政資訊系統」。

| <ul> <li>本校連續<u>111</u>年<br/>発獲教育部<br/>教學卓越計畫補助<br/>23 5678910111213</li> <li>重要通知〔510〕無料大智房公車105年2月22日開始導動</li> <li>● 校園Portal人口 ■ 學校簡介 ■ 教學單位 ■ 行政單位 ■ 網站連結*</li> <li>▲ 全域素</li> <li>▲ 全域素</li> <li>▲ 全域素</li> </ul> |                    |                 |  |  |  |  |  |  |  |
|----------------------------------------------------------------------------------------------------|--------------------|-----------------|--|--|--|--|--|--|--|
| ■ 學習連結                                                                                                    |                    |                 |  |  |  |  |  |  |  |
| ■ 數位學習專區                                                                                                    | ■ 教學卓越計畫(E化教材上網專區) | ■ 教學卓越計畫資訊網     |  |  |  |  |  |  |  |
| ■ 英語自學區                                                                                                    | ■ 學生兼任助理相關事宜專區     | ■ 空中英語E-testing |  |  |  |  |  |  |  |
| ■ 資訊系統                                                                                                    |                    |                 |  |  |  |  |  |  |  |
| ■ 校務行政資訊系統                                                                                                    | ■ 研究所招生系統          | ■ 選課系統          |  |  |  |  |  |  |  |
| ■ e-Portfolio-數位學習履歷網                                                                                                    | ■ NPUST 學習導航系統     | ■ 學生專業技術證照系統    |  |  |  |  |  |  |  |
| ■ 自動化課堂點名系統                                                                                                    | ■ 學生實習平台           | ■ 線上教學評量        |  |  |  |  |  |  |  |
| ■ FATMS教師評鑑管理                                                                                                    | ■ 公文線上簽核系統         | ■ FRDMS教師研發績效管理 |  |  |  |  |  |  |  |
| ■ 導師輔導支援系統                                                                                                    | ■ 政府研究資訊系統(GRB)    |                 |  |  |  |  |  |  |  |
| ■ 淮用人員暨保費管理系統                                                                                                    |                    |                 |  |  |  |  |  |  |  |

3.點選「學生」— 學生校務行政系統「學籍、課表...請假、...」。

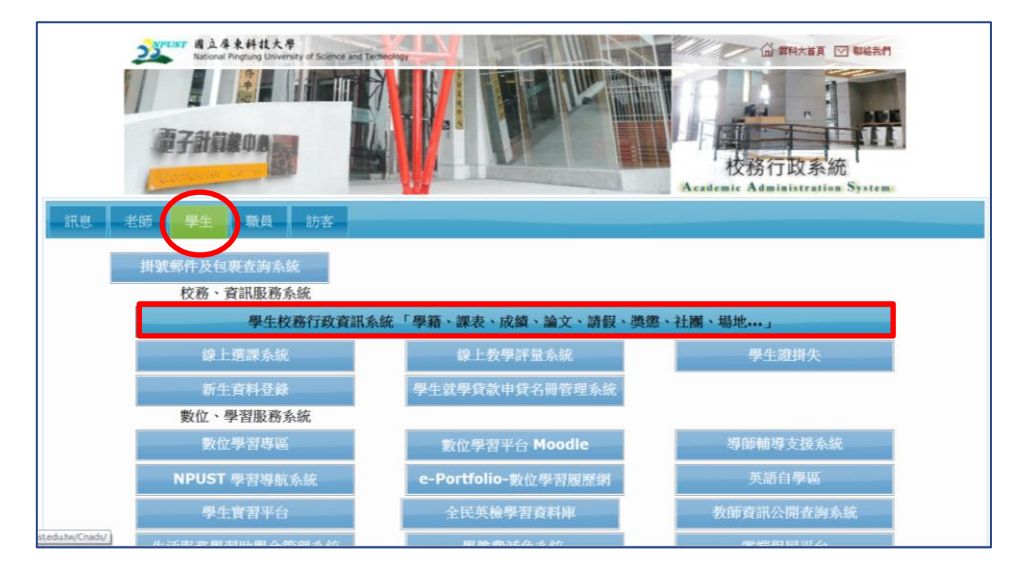

4.點選「線上請假」。

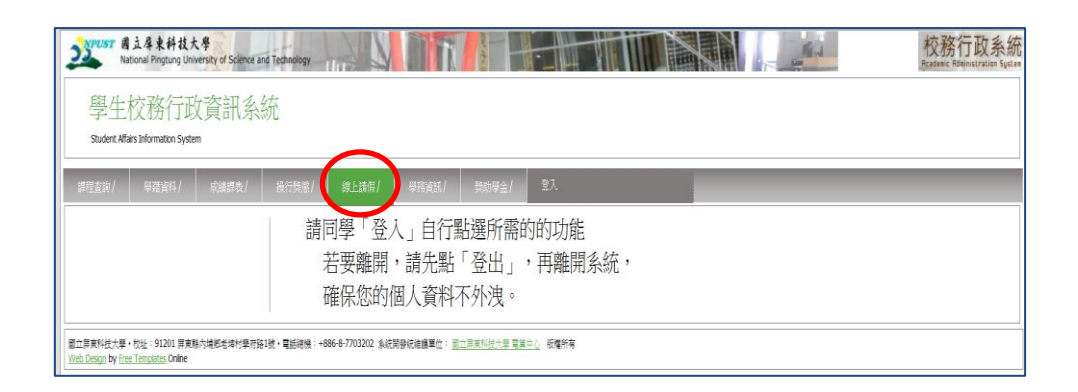

5.登入帳密(帳密為學號...,英文字母要大寫),進入請假系統。

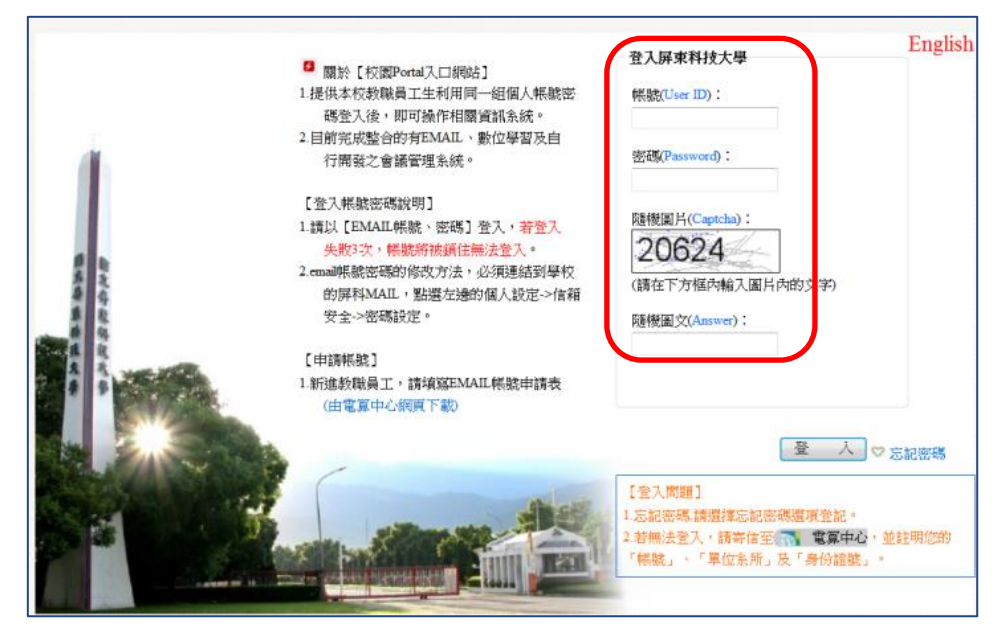

- 【方式三】
  - 1.進入學校首頁,點選「在校學生」。

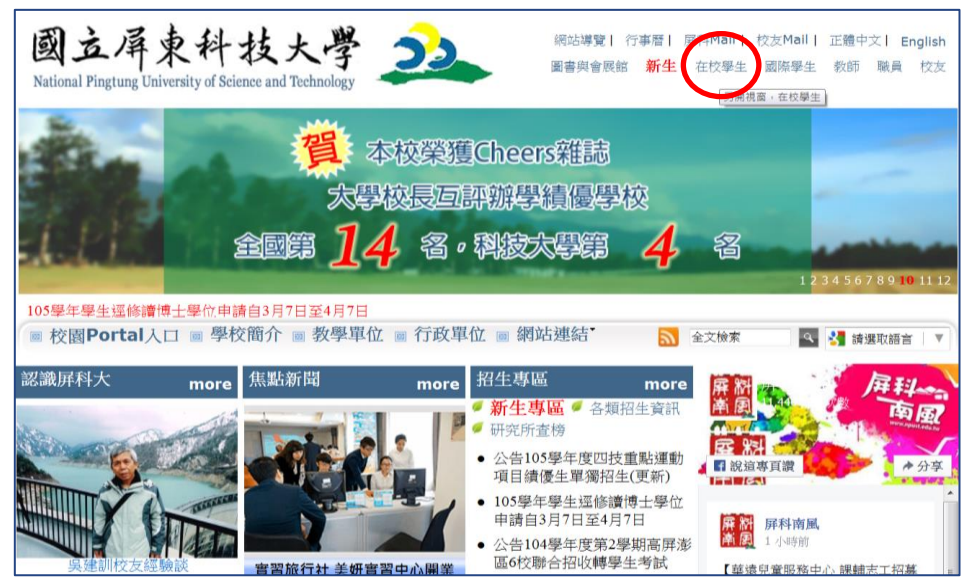

2.點選「校務行政系統」。

| 登入                                                 | 校園搶先報                      |                  | 我的行事曆                                                                                                    |
|----------------------------------------------------|----------------------------|------------------|----------------------------------------------------------------------------------------------------|
| ■登入                                                | <b>最新消息</b> 所有活動 求才資訊 與助學金 | 生活 社團活動          | 2016/02                                                                                                    |
| 重要項目                                               | 筆重要通知【510】屏科大質居公車105       | 學務處生活 2016-03-03 | <u>SMTWTFS</u>                                                                                                    |
| ■緊急事件聯絡電話                                          | ≫國立屏東科技大學104學年度【510】       | 學務處生活 2016-03-02 | <u>1</u> <u>2</u> <u>3</u> <u>4</u> <u>5</u><br><u>6</u> <u>7</u> <u>8</u> <u>9</u> <u>10</u> <u>11</u> <u>12</u>                                   |
| 學生需知                                               | ≫「綠色布環保-環蘁傳家(婚禮的祝福)學       | 推廣教育處 2016-03-09 | 13         14         15         16         17         18         19           20         21         22         23         24         25         26 |
| 新生學鑲資料登錄                                           | ≫ 中華國際教育交流協會推廣辦理2016年      | 國際事務處 2016-03-09 | <u>27 28 29 30 31</u>                                                                                                    |
| ■ 校務行政系統<br>数務(報知程序、助爆貸款)                          | ≫ 遼東科技大學辦理「數位教材製作及後製編      | 教務處教學 2016-03-08 | 日週月                                                                                                    |
| ■教務處法規                                             | ≫ 公告本校「國立屏東科技大學特殊優秀人才      | 研究發展處 2016-03-08 | 請選擇日期                                                                                                    |
| 教務章則(學生)                                           | » 國立成功大學辦理「IRS即時回饋系統發      | 教務處教學 2016-03-08 |                                                                                                    |
| ■學務(生活機能、住屋資訊、獎助學金等) ■交通資訊                         | ≫國立空中大學辦理磨課師(MOOCs)課       | 教務處教學 2016-03-08 |                                                                                                    |
| 網路急救站                                              |                            |                  |                                                                                                    |
| <ul> <li>■故障維修登錄</li> <li>■網路流量過大暫停服務名單</li> </ul> |                            |                  |                                                                                                    |
| 「掃毒與資安專區」                                          |                            |                  | 通訊錄                                                                                                    |
| ■学生佰苦網路服務系統                                        |                            |                  | 連絡                                                                                                    |
| 學習資源                                               |                            |                  | 資<br>訊:                                                                                                    |

3.點選「學生」—「學生校務行政系統「學籍、課表...請假、...」。

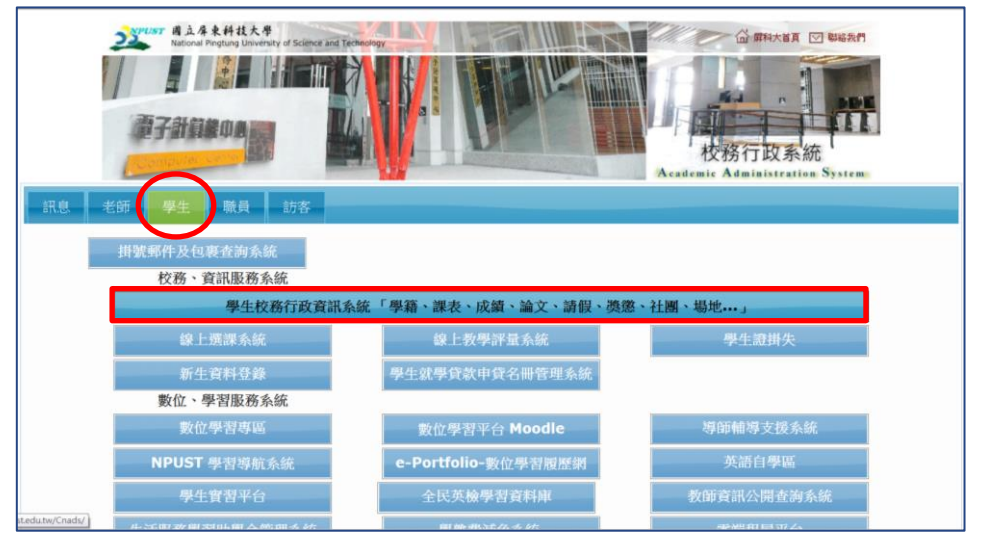

| 1  | 學生校務行政<br>Student Affairs Information Syst | 改資訊系約<br>em | 充                                              |
|----|--------------------------------------------|-------------|------------------------------------------------|
| 諾拉 | 查詢/ 學籍資料/                                  | 成績詳表/       | 益行獎型/ 編上講座/ 專務資訊/ 獎批單全 型入<br>請同學「登入」自行點選所需的的功能 |
|    |                                            |             | 若要離開,請先點「登出」,再離開系統,<br>確保你的個人 容料不处))。          |

5.登入帳密(帳密為學號,英文字母要大寫),進入請假系統。

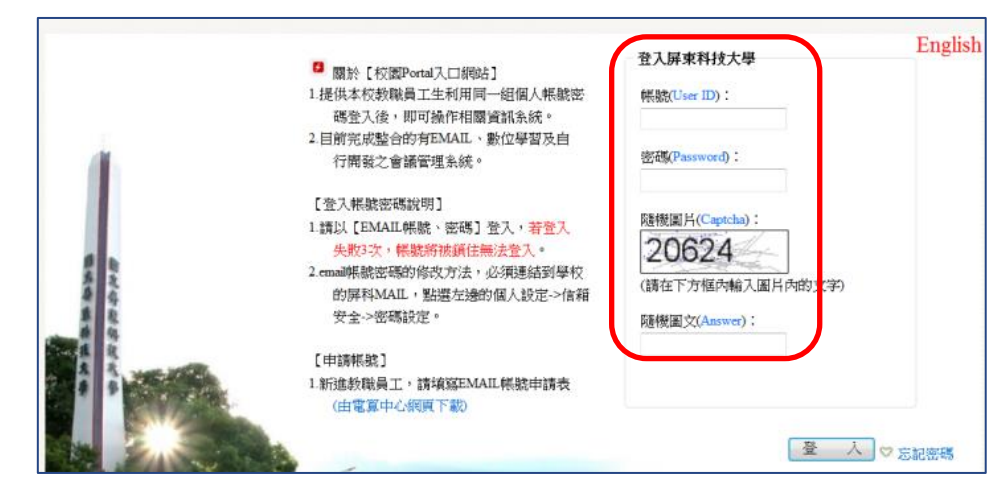

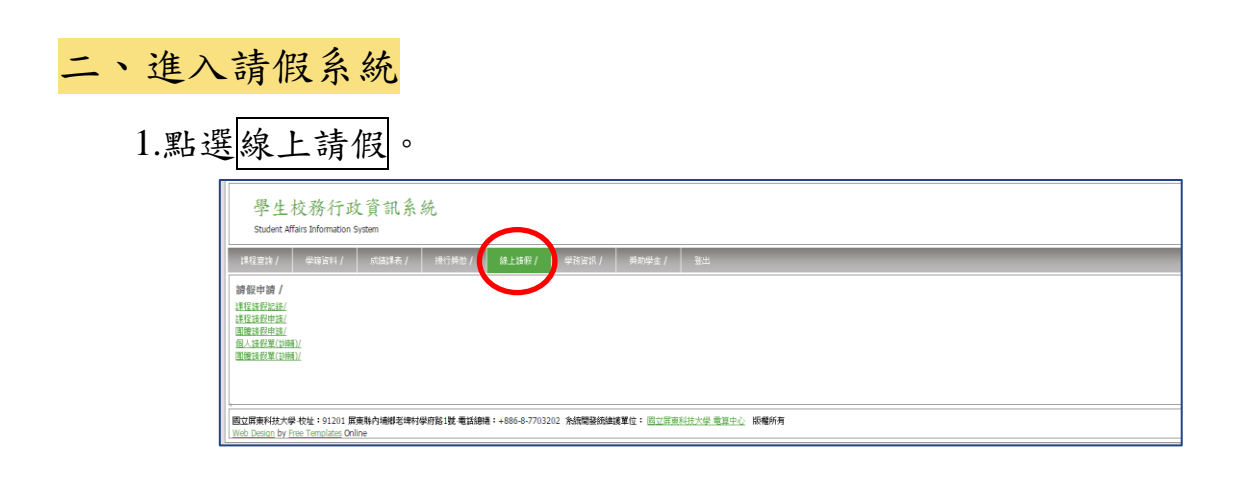

5

- 2.選擇請假申請類別(注意請假時間內有課或無課)。
   ②如有課程請選擇「課程/團體請假申請」,若無課程請選擇「個人/團 體請假單(訓輔)」。
   ※團體請假申請:即團體(公、事)假,為活動二人以上適用。
  - ◎以申請「課程請假申請」為例,閱讀完注意事項後,於下方「我已閱 讀並了解注意事項的內容」按打勾後,按確認。

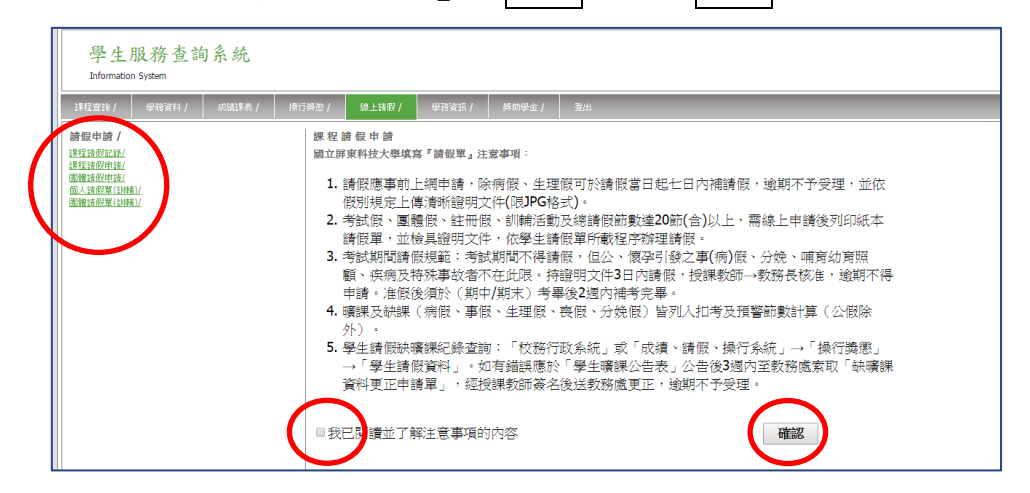

3.確認後填妥相關資料並上傳證明文件(限 JPG 格式),按確認。 <u>請假依假別規定檢附證明文件</u>,證明文件需清晰可見(可看出姓名、時間、

事由…等)。

※一日病假及生理假免附證明。

※請假出國務必檢附家長同意書及相關證明文件。

※公假證明文件需相關單位簽章,並檢附參與人員名冊。

| 程查询 /   學籍資料 /   成績課表 /                                         | / 操行操矩 / 線上接段 / 學習資源:/ 樂期學全 / 雅出                                                                                                    |
|-----------------------------------------------------------------|----------------------------------------------------------------------------------------------------|
| 假申請 /                                                           | 國立屏東科技大學 105 學年度 第1 學期                                                                                                    |
| <u>短语的記錄/</u><br> 短語の申請/<br> 短時のの++++ (                         | 個人請假單                                                                                                    |
| 11度1度1920年1月/<br>11人請役單(前前)/<br>1149年4月1日(11月1日)/               | <b>展時</b>                                                                                                    |
|                                                                 | 系所年级                                                                                                    |
|                                                                 | · · · · · · · · · · · · · · · · · · ·                                                                                                    |
| (                                                               | 假別 事假▼ 課程期間 上課 ▼                                                                                                    |
|                                                                 | 請願事由 (50字以內)                                                                                                    |
|                                                                 | 開始日期                                                                                                    |
|                                                                 | 証明文件(圖檔): 選擇儒家 未選擇任何傷家 上傳 確認                                                                                                    |
|                                                                 |                                                                                                    |
|                                                                 |                                                                                                    |
|                                                                 | 朝中、朝末者曰朝                                                                                                    |
|                                                                 | 期中、期末专日期:<br>酸物值                                                                                                    |
|                                                                 | 期中・期末专日期:<br><b>股約回</b> 目 2015-04-24<br>2015-06-20/2015-06-26<br>2015-06-20/2015-06-26                                                                                                    |
| 立原東科技大學 校址:91201 原東縣内博總部<br>ih Desion Per Dea Tambitas Delina   | 期中、期末专日期:<br>取動目 其実 日<br>2015-04-29<br>2015-06-30/2016-06-28<br>年村學務路1技 電話網書:+686-8-7703302 治統階級振動建業位: 回口回商和行大型 電面中心 紙欄所有                                                                                                    |
| 过照束科技大學 校址:91201 原来称内语秘密<br>eb Desion by Free Temolates Online  | 期中、期末专日期:<br>取動目 其変目<br>2015-06-20/2015-06-24<br>2015-06-20/2015-06-28<br>端村使育路1波 電話網書 + 686-8-7703302 糸統開發級無違單位: 回应原面和社大使 電音中心 紙欄所有                                                                                                    |
| 过原素科技大學 校址:91201 原原制力编辑是4<br>95 Design by Free Templates Online | 期今・期末号日期:<br>取動目<br>2015-06-20<br>2015-06-20<br>2015-0 |
| 过紧要移動大學校社:91201 需要執句機秘密<br>站 Design by Free Templated Online    | 期中・期末号日期:                                                                                                    |
| 过紧要科技大学校社:91201 需要转向通磁器+<br>站 Design by Free Templated Online   | 期 <del>中、期末官日期:<br/>取加回 Mg 可<br/>2015-06-20[2015-06-20]</del><br>2015-06-20[2015-06-20]<br>準材學務第:該 電話網書:+886-8-7713202 熱切開發機由建業位: 回立原東田社大型 電波空心 編集所有<br>原271 中部版 (50字以内)<br>請假事由 出願 2016-03710 地東日期 2016-03710<br>町地日期 2016-03710 地東日期 2016-03710                                                                                                    |
| 12累重科技大學 牧业:91201 累重動力機能者<br>地 Design by Free Templates Online  | 期中・期末官日期:                                                                                                    |
| 12前面科技大学 牧业:91201 原意制力通信差<br>bb Desion by Free Temolates Online | 期中、期末支目標:<br>1016/04-18/2016/04-24<br>2016/06-20/2016/06-26           端村伊斯站 送 電話編集 + +86+6-7703302         糸坊間碧紙建築位 : 前立原原品社大学 電音会/ 新報所有           「「「「「」」」」」」」         小川           「「」」「「」」」」         小川           「「」」」         「「」」」           「「」」」         「「」」」           「「」」」         「「」」」           「「」」」         「「」」」           「」」」         「」」」           「」」」         「」」」           「」」」         「」」」           「」」」         「」」」           「」」         「」」」           「」」         「」」」           「」」」         「」」           「」」         「」」」           「」」         「」」」           「」」         「」」」           「」」         「」」」           「」」         「」」           「」」         「」」           「」」         「」」           「」」         「」」           「」」         「」」           「」」         「」」           「」」         「」」           「」」         「」」           「」」         「」」           「」」         「」」           「」」         「」」           「」」         「」」           「」」<                                                                                                    |

4.點選欲請假課程後,按產生請假單。

| <u>君選</u><br>看面 | 出         | 國旅遊機票 | .jpg<br>ipg |             | 册除<br>删除 | 9838     |
|-----------------|-----------|-------|-------------|-------------|----------|----------|
| 取消              | 納假日       | 流水號   | 星期          | 節衣          | 数度       | 委役       |
| 1               | 2016/3/10 | 3748  | 4           | 5           | IB 204   | 地理資訊系統實習 |
| Z               | 2016/3/10 | 3748  | 4           | 6           | IB 204   | 地理資訊系統實習 |
| 12              | 2016/3/10 | 3749  | 4           | 3           | RE 205   | 结構學      |
| 1               | 2016/3/10 | 3749  | 4           | 4           | RE 205   | 結構學      |
| 2               | 2016/3/10 | 9125  | 4           | 1           | 统球场      | 體育(泥球)   |
| 1               | 2016/3/10 | 0175  | 1           | 2           | 1210-6   | 體育(詞谅)   |
| 產生              | 請假單後,     | 請將申請的 | 產生調         | 春假單<br>単「送出 | 出申詞」ス    | 才算完成請假手續 |

### 5.產生請假單後,點選送出申請,才算完成請假手續。

| 學生服務查詢系統<br>Information System |                                                |     |     |       |                    |                        |           |       |            |                           |    |    |           |
|--------------------------------|------------------------------------------------|-----|-----|-------|--------------------|------------------------|-----------|-------|------------|---------------------------|----|----|-----------|
| I                              | 課程查約/                                          | 411 | 顺祥/ | 成績課表/ | 操行葵慾/              | 線上請假/                  | 學務資訊/     | 樊助學金/ | 童出         |                           |    |    |           |
|                                | 請假申請 /                                         |     |     |       |                    | 趙立厚東料技大學 104 攀年度 第2 學期 |           |       |            |                           |    |    |           |
|                                | 課程法假記錄/                                        |     |     |       | 條碼編號               |                        | 申請日期      | 狀態    | 操作         | 請假期間                      |    | 假別 | <u>事由</u> |
|                                | 這個這股中強/<br>重變諸假申請/<br>個人諸假單(訓練)/<br>運變請假單(訓練)/ |     |     |       | <u>10420000027</u> | <u>30</u>              | 2016/3/10 | 線上申讀  | 取消<br>送出申請 | 2016/3/10 ~2016/3/10 共6 節 | 東西 | Ψ. | 出國旅遊      |
|                                |                                                |     |     |       |                    |                        |           |       |            |                           |    |    |           |
|                                |                                                |     |     |       |                    |                        |           |       |            |                           |    |    |           |

- 註:1.申請完成之假單不論是否送出皆可取消,但若假單已匯入缺曠課系統 則無法取消。
  - 2.線上請假後如未送出或未依規定上傳證明文件者,將視同未請假,請
     學生自行負責
  - 3.線上假單送出後可隨時上網查詢簽核流程及補件情形。

查詢請假資料(缺曠課紀錄)路徑:「校務行政系統」或「成績、請假、 操行系統」→「操行獎懲」→「學生請假資料」。

~不遲到、早退,保持勤學態度,勿任意請假而影響課程進度~